## Set up email in Outlook for iOS mobile app

1. Download Outlook for iOS from the <u>iOS App Store</u> and then open it. The icon looks like this:

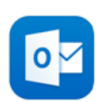

2. If it's the first-time using Outlook for iOS, enter your full University email address then tap Add Account.

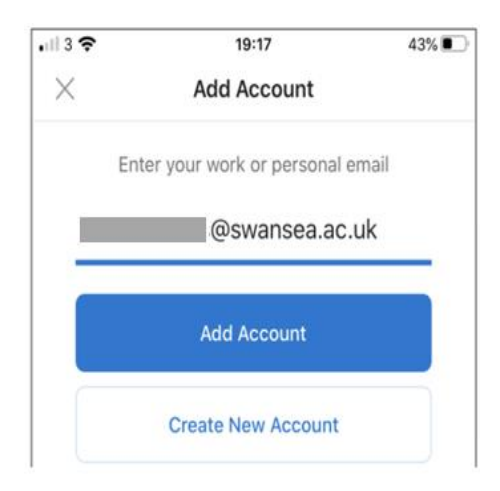

3. If you already have the Outlook for iOS app, tap Home 
> tap Settings > tap Add Mail Account

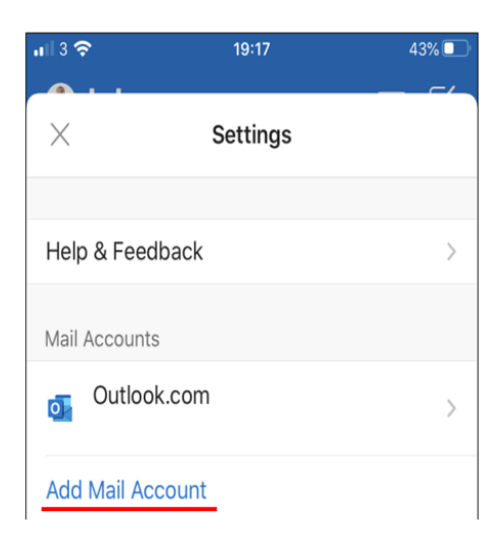

4. Click Add Email Account

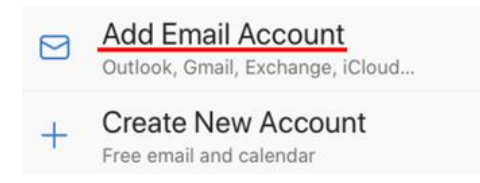

## **Outlook for iOS**

5. Enter your full University email account username > Add Account.

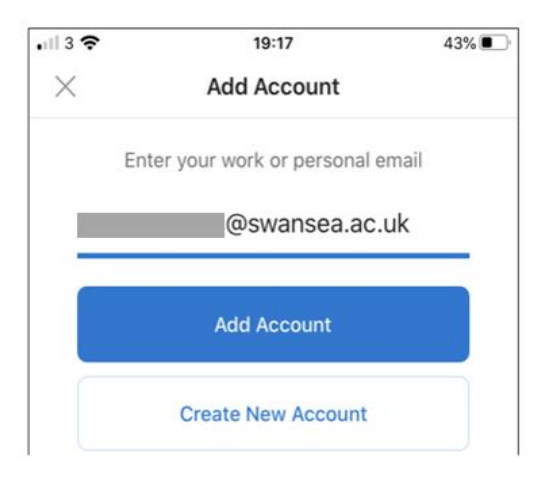

6. Enter your University email account password and tap Sign In.

|                 | @swansea.ac.uk |
|-----------------|----------------|
| Enter pas       | sword          |
|                 |                |
| ••••••          |                |
| Forgot my passw | ord            |

<u>Note</u>: If you have previously registered your University account using the Microsoft Authenticator app, you may be prompted to open this instead of using a password.

7. You will receive a prompt for multi-factor authentication, verify your identity, e.g. by entering a one-time code received by text message or approving a Microsoft Authenticator app request.

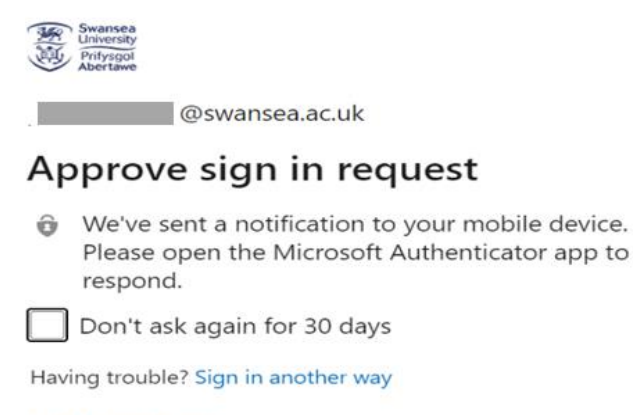

More information

- 8. Accept any prompts for permission you may receive and swipe through the features
- 9. You're now ready to use Outlook for iOS.